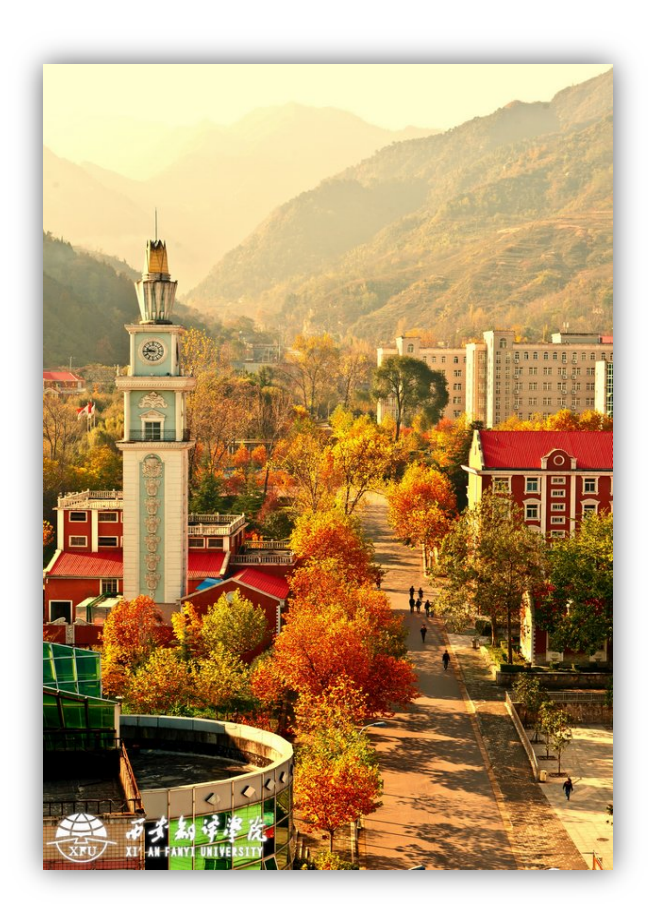

西安翻译学院

# 企业微信使用文档

【1.企业微信下载,登陆】 【2.视频会议】 <mark>网络信息处</mark>

## 一. 下载企业微信, 并登陆

1.手机打开微信, 根据手机系统分别扫描下图对应二维码, 下载企业微信

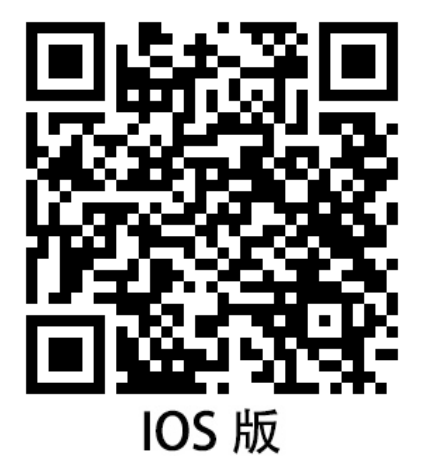

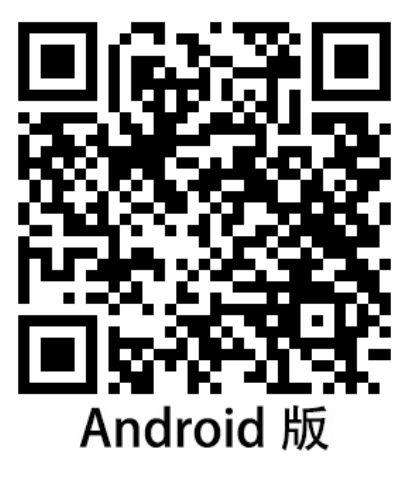

2.下载完成后登陆企业微信

|                                                                                                  | <ul> <li>企业微信</li> <li>一定要选择手机号登陆</li> <li>如果手机号码</li> <li>登陆不成功,请拨打</li> <li>15319714643,高老师。</li> <li>(估留)</li> <li>(日代皇史)</li> <li>(日代皇史)</li> <li>(日代皇史)</li> </ul>                                                                                                    | 1:38 ・・・1 4 6 ■<br>ぐ 返回<br>強证時已发送至 +86 15319714643<br>此处输入验证码 5785面更<br>下一步<br>收不到验证码?                                                                                                    |  |  |
|--------------------------------------------------------------------------------------------------|----------------------------------------------------------------------------------------------------|----------------------------------------------------------------------------------------------------|--|--|
| 1<br>1:38 .ul 40 ID                                                                              | 2<br>1:38 <b>11</b> 46 D                                                                                                    | 3<br>1:40 ⊶1 40 ■⊃<br>消息 (14) +                                                                                                    |  |  |
| <ul> <li>返回</li> <li>选择企业</li> <li>西安翻译学院 ● EUE &gt;</li> <li>3</li> <li>3</li> <li>3</li> </ul> | <ul> <li>&lt; 返回</li> <li>○</li> <li>○<!--</td--><td>Q. 提表           (2) 其他企业         (2) 目程/特办           (2) 其他企业         (2) 日程/特办           (2) 点の方版本新功能介绍         上年1132           (2) 一周小路         上年1007           企业使用小语 (管理長収) 2.3-2.3         上年1007</td></li></ul> | Q. 提表           (2) 其他企业         (2) 目程/特办           (2) 其他企业         (2) 日程/特办           (2) 点の方版本新功能介绍         上年1132           (2) 一周小路         上年1007           企业使用小语 (管理長収) 2.3-2.3         上年1007 |  |  |
| 选择西安翻译学院,<br>若无此选项,拨打<br>15319714643,高老师。                                                        | 进入企业<br>★<br>成功登陆企业微信                                                                                                    | ■■ = = = = = = = = = = = = = = = = = =                                                                                                    |  |  |
| 4                                                                                                | 5                                                                                                    | 6                                                                                                    |  |  |

二. 企业微信视频会议

1.会议邀约发起,发起者即为会议主持人。

| 12:02                      | •11 4G 💭 | 2:16 |           | •11 4G 🔲     |
|----------------------------|----------|------|-----------|--------------|
| 2.将参会人员加                   | 四人群内 +   | く返回  | 关闭 西安翻译学院 | 全选           |
| (1) 其他企业                   | ● 发起群聊   | へ 掲売 | 叟索        |              |
| <b>应用提醒</b><br>会议:金云英邀请你进入 | 🛳 加微信    |      | 校领导       | 100 \$ 100 m |
| <b>同事吧</b><br>刘斌发表:好       |          |      | 董事会办公室    | >            |
| 一周小结<br>企业使用小结(管理员收)       | 23-29    |      | 党政办公室     | 高小商4643 >    |
|                            | 210 210  |      | 计划财务处     | >            |
|                            |          |      | 教务处       | >            |
|                            |          |      | 人力资源处     | >            |
|                            |          |      | 团委        | 高小商品         |
|                            |          |      | 宣传部       | >            |
| /                          |          |      | 党群工作部     | P] >         |
| 1 首先选择消息界                  | 面        |      | 网络信息处     | 点<br>击  >    |
|                            |          |      | 国际交流与合作处  | 选   ><br>择   |
|                            |          |      | 招生办       | S            |

#### 图1 发起群聊

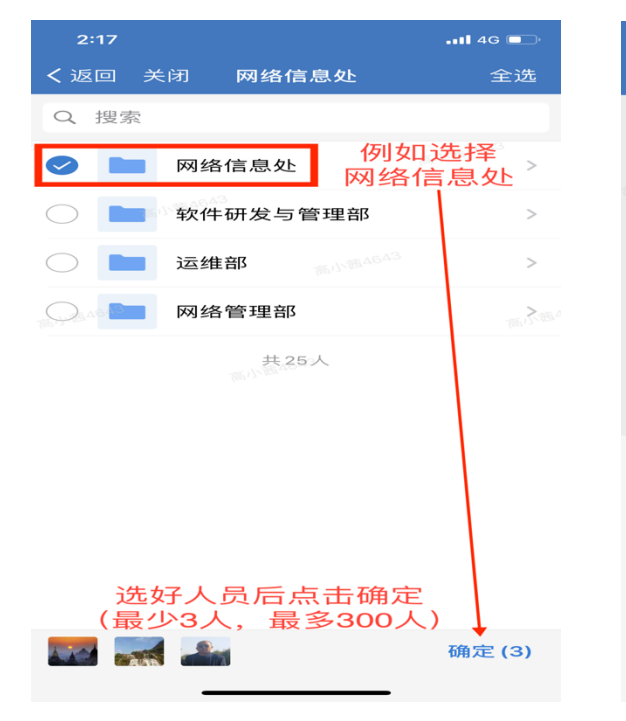

#### 图 2 选择需要参会人员

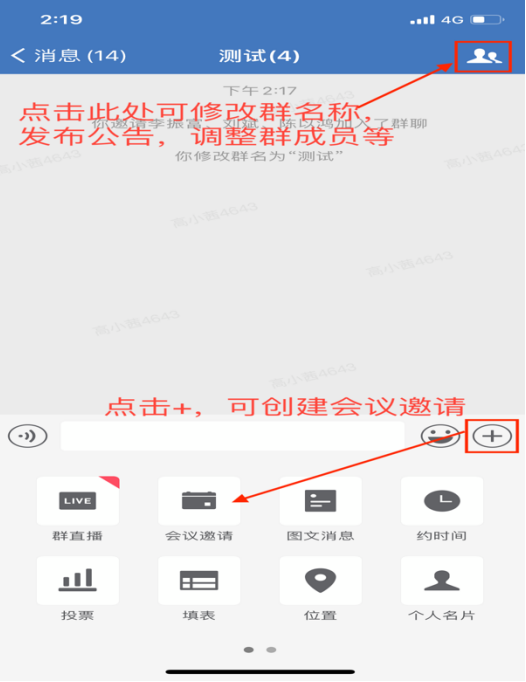

#### 图 3 例如选择网络信息处加入群聊

图 4 创建会议邀请

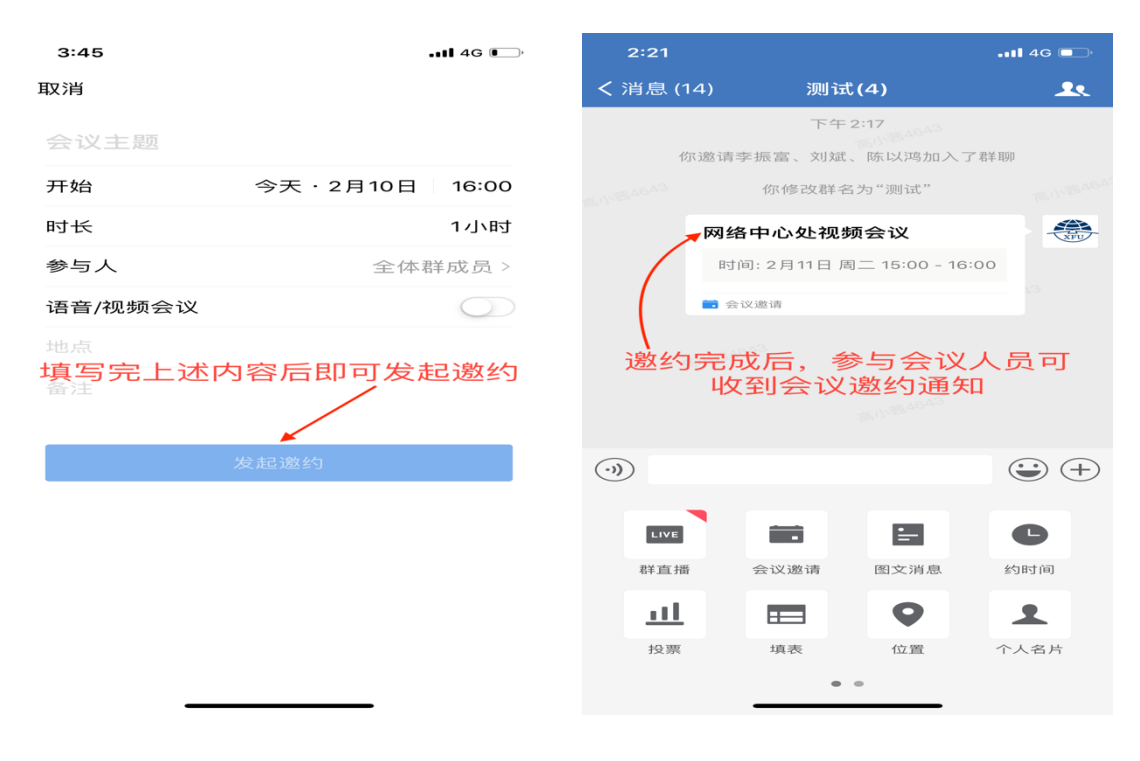

#### 图 5 填写会议内容

#### 图 6 查看会议邀约通知

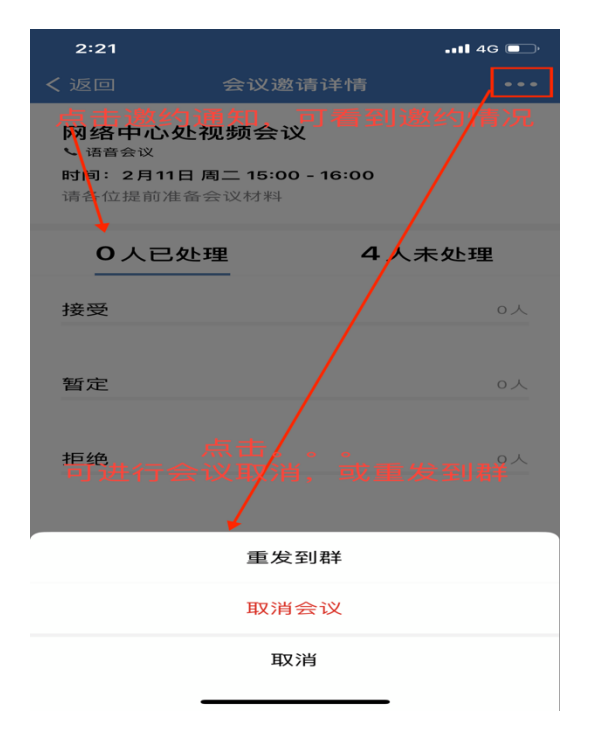

图 7 查看邀约详情

温馨提示:发起者除自行添加参会人员外,也可通过分享会

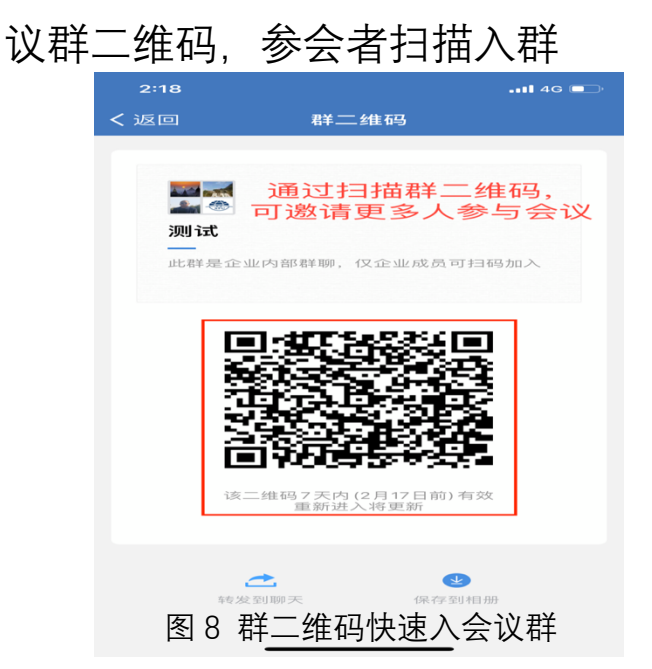

2.开启会议。视频会议需要注意以下几点:
(1)会议发起人即为主持人,主持人决定会议开始与结束,
会议中主持人可转让,也可邀请微信好友参加会议。
注:只有最新版(3.0.7)企业微信才可将会议分享至微信。

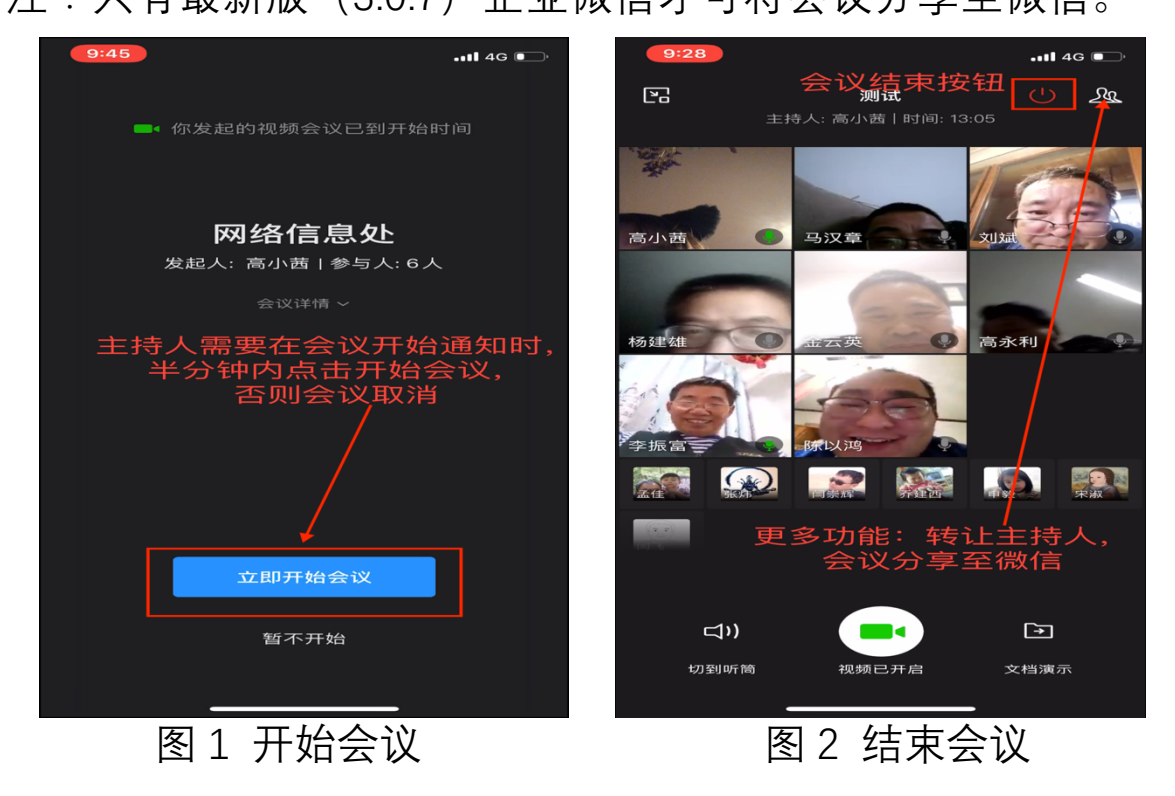

(2) 会议分为可发言区与只可观看区,

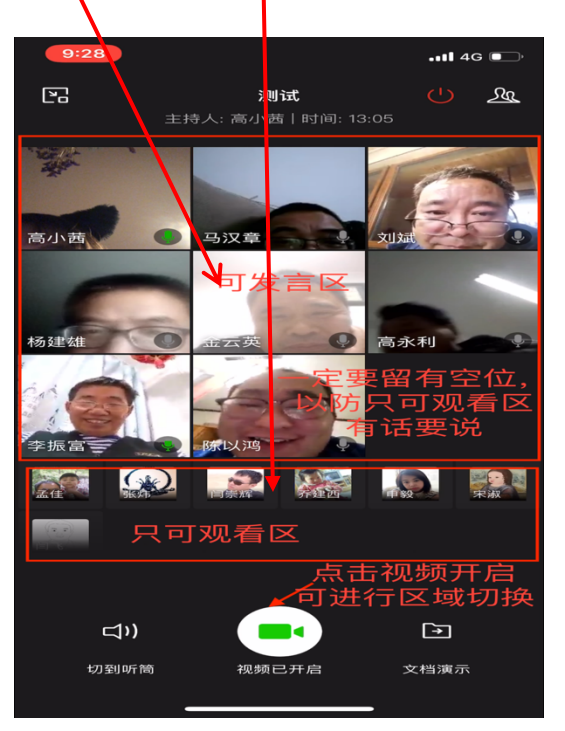

→ 可发言区最多直播 9 名人员, 默认最初进入会议的 9 名人员, 其余人员只可观看, 无法发言。

→ 主持人可决定人员所处区域,参会人员也可点击下方
 视频开启/关闭按钮,进行区域切换。

→ 由于只可观看区无法发言,建议可发言区留有空位,以便 只可观看区人员自主发言。 (3) 主持人需在会议前提醒参会人员设置静音, 否则容易引起会议混乱。参会人员点击自己头像, 可设置开启/暂停语音。

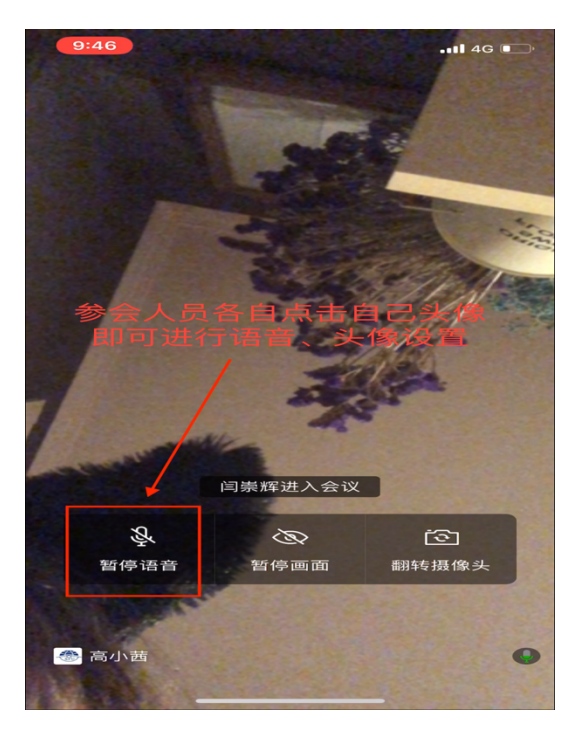

### (4) 会议中可发言区人员可进行文档演示。

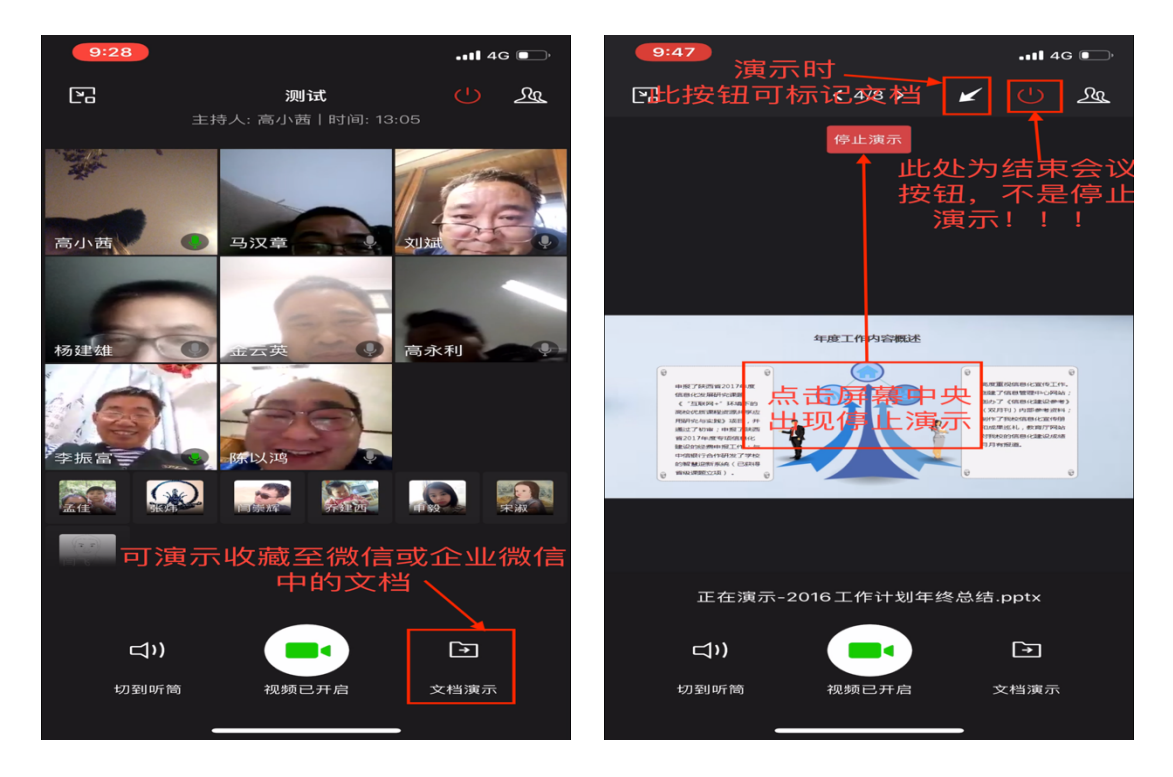

注:如要使用企业微信进行视频会议,参会人员务 必设置允许新消息通知与语音视频提醒,否则会议 信息无法及时传达。

☺ 如何设置新消息通知?

| 2:22             | .ıtl 4G 📼 | 2:22   |      | .ill 46 💼    | 2:23                                 | <b>.11 </b> 4G 🔲        |
|------------------|-----------|--------|------|--------------|--------------------------------------|-------------------------|
| 我                |           | く我     | 设置   |              | く 设置 新消!                             | 息通知                     |
| 西安翻译学院 ⊘         | XFU       | 帐号     | _    | >            | 新消息通知                                | 1                       |
|                  | 0         | 新消息通知  |      | >            | 语音和视频通话提醒                            | 2 🔘                     |
| 高小茜              |           | 隐私     |      | >            | 更改通知样式,请在iPhone自<br>应用程序"企业微信"更改。    | 5"设置"-"通知"功能中,找到        |
| 对外名片             | 82 >      | 通用     |      | >            | 声音                                   | 3 💽                     |
| 😚 收藏             | >         | 帮助与建议  |      | >            | 通知显示消息详情<br><sup>关闭后,当收到企业微信消息</sup> | <b>4</b> 时, 通知提示将不显示发信人 |
| 🎽 红包             | >         | 关于企业微信 |      | >            | 和内容摘要。                               |                         |
| 💠 设置             | >         | 初始会业   | 而中   | 图码论写、        | 程序打开时                                | 振动 >                    |
|                  |           | UNKET  | 退出登录 | 100 H J DU > | 电脑登录时手机通知设                           | <b>2</b> >              |
|                  |           |        |      |              | 他 (她) 的消息特别提醒                        | >                       |
|                  |           |        |      |              | 特别提醒音效                               | 钟声 >                    |
|                  |           |        |      |              | 仅接收特别提醒的消息                           | $\bigcirc$              |
|                  |           |        |      |              | 仅在企业微信中接收消                           | 息 >                     |
| 361.05 381.11.3R |           |        |      |              | 开启后, 微信将不再接收消息                       |                         |
|                  |           | _      |      |              | 其他企业消息提醒                             | >                       |
| 1                |           |        | 2    |              | 0                                    |                         |
| 1                |           |        | 2    |              | 3                                    |                         |